## インターネットをする

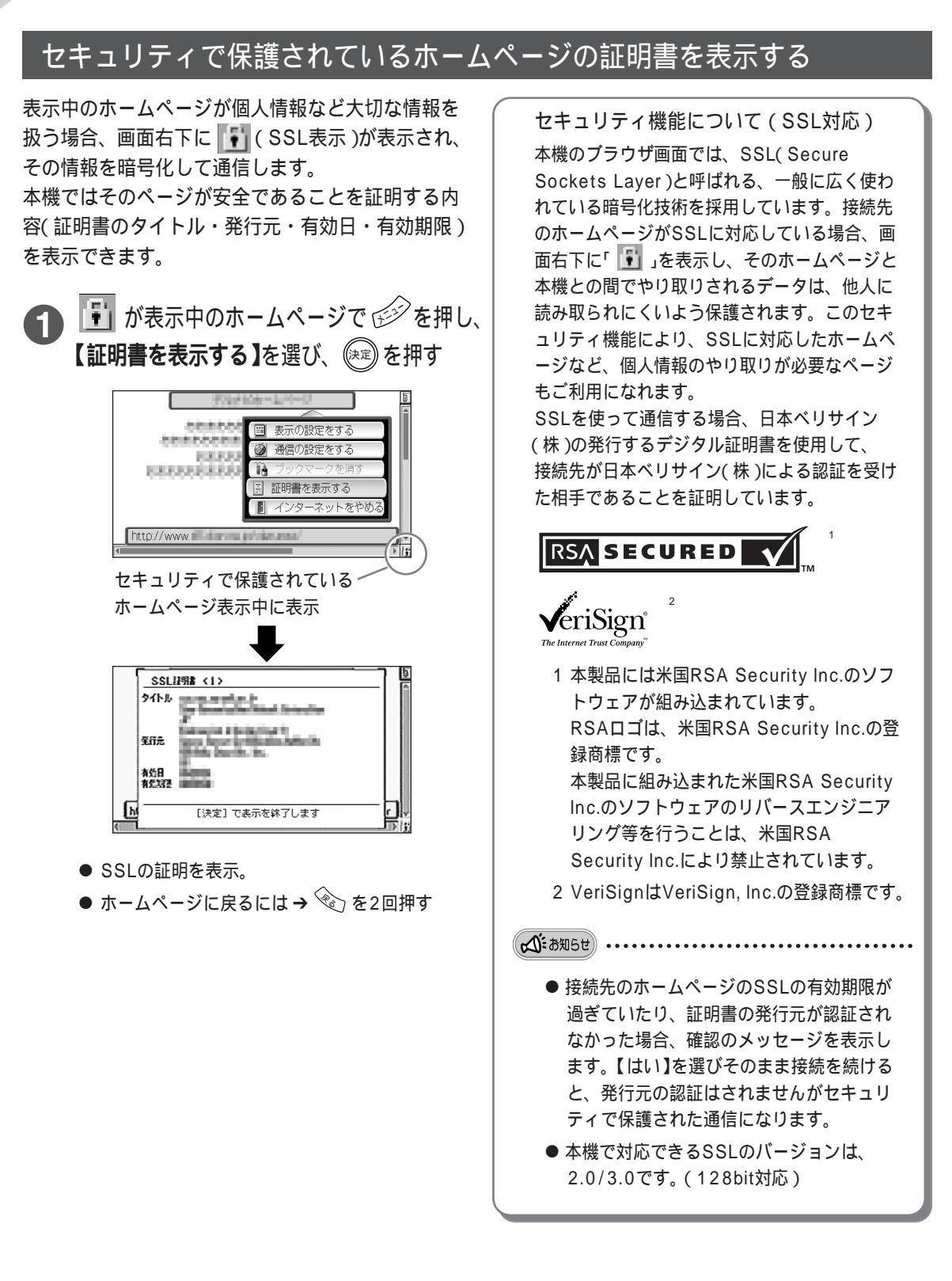